## Google Meet 點名方式參考:「Attendance for Google Meet」

### 一、前情提要:Google Meet 的鏡像模式

• 在加入 Google Meet 線上會議的時候,您可能會遇到希望能將您的直播預覽畫面左右鏡像的情況。雖然這個 不影響學生端看到的畫面,但在某些情況下,將直播預覽畫面左右鏡像會比較符合直覺。若您有這樣的需要, 請您到 chrome 線上應用程式商店搜尋「Google Meet 的鏡像模式」,並請安裝這個擴充工能。

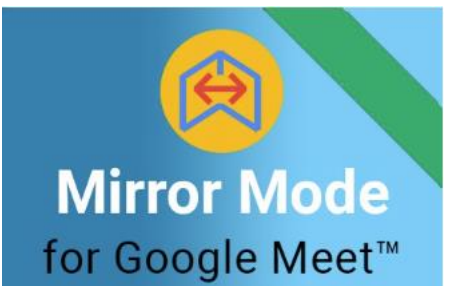

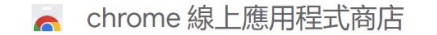

jojoboyx@st.tc.edu.tw 🗸

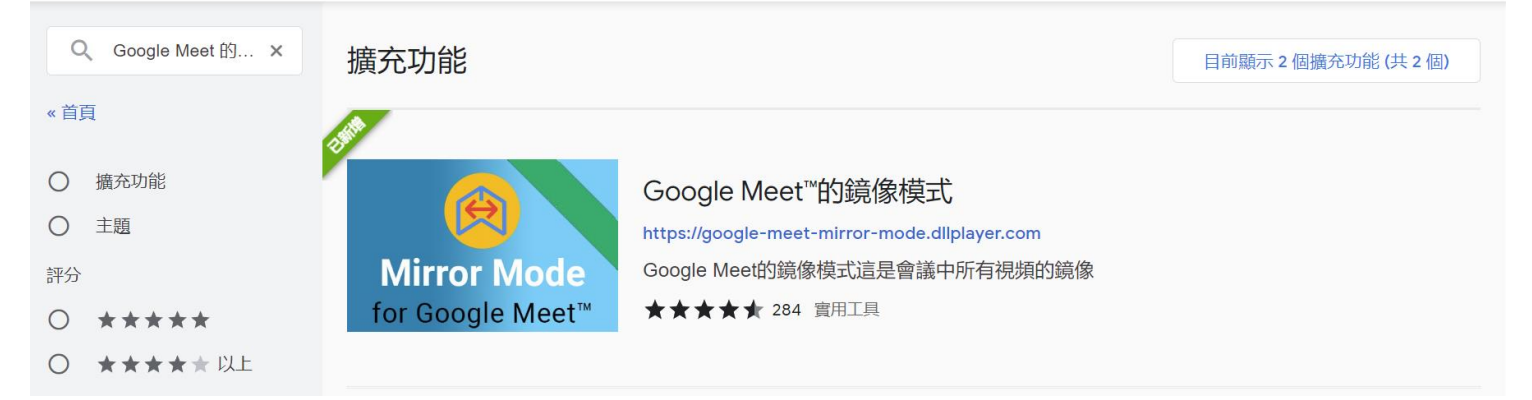

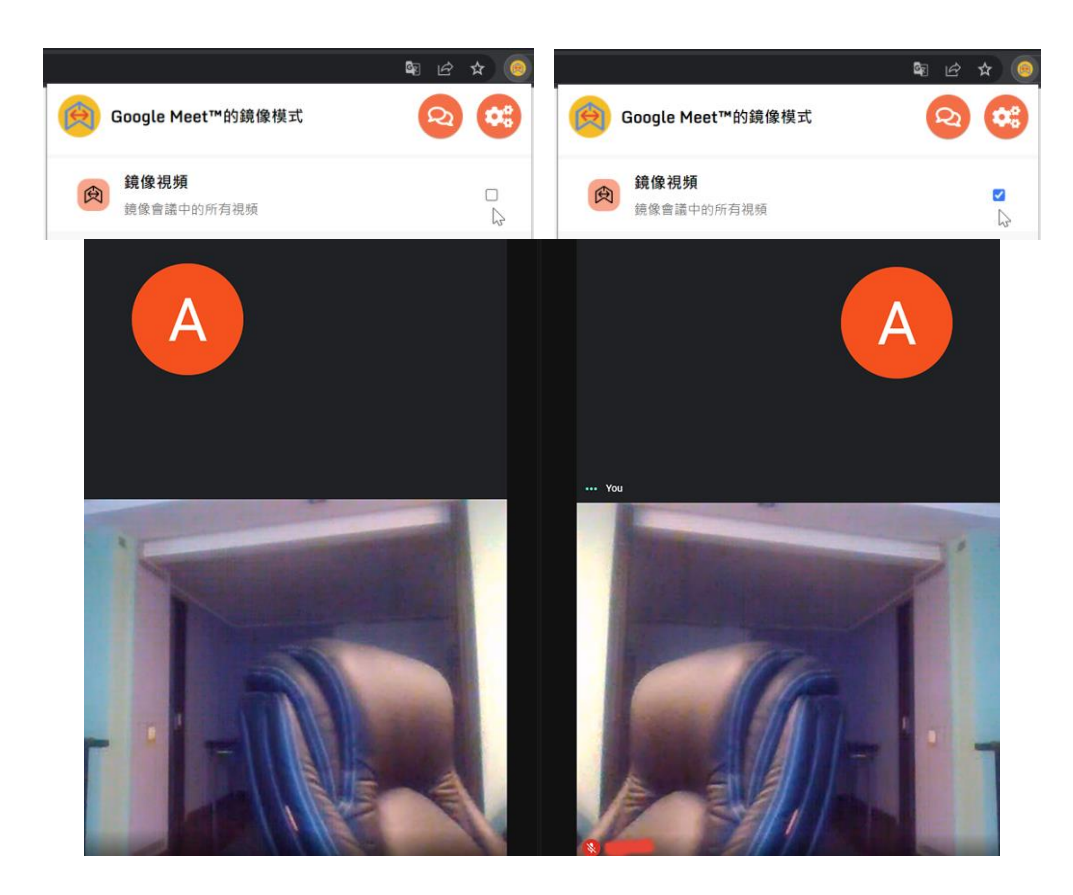

 Google Meet 點名方法很多,例如「Google Meet Attendance List」(貓頭鷹)、「Attendance for Google Meet」(舉手)、「Google Meet Attendance」(打勾),本文介紹「Attendance for Google Meet」

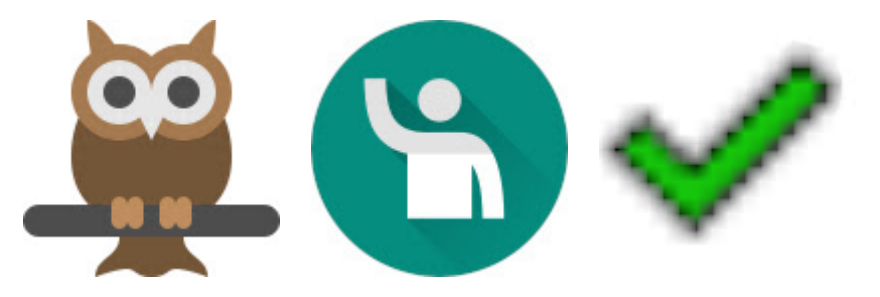

# ∴ Attendance for Google Meet:

1. 在 chrome 線上應用程式商點搜尋「Attendance for Google Meet」

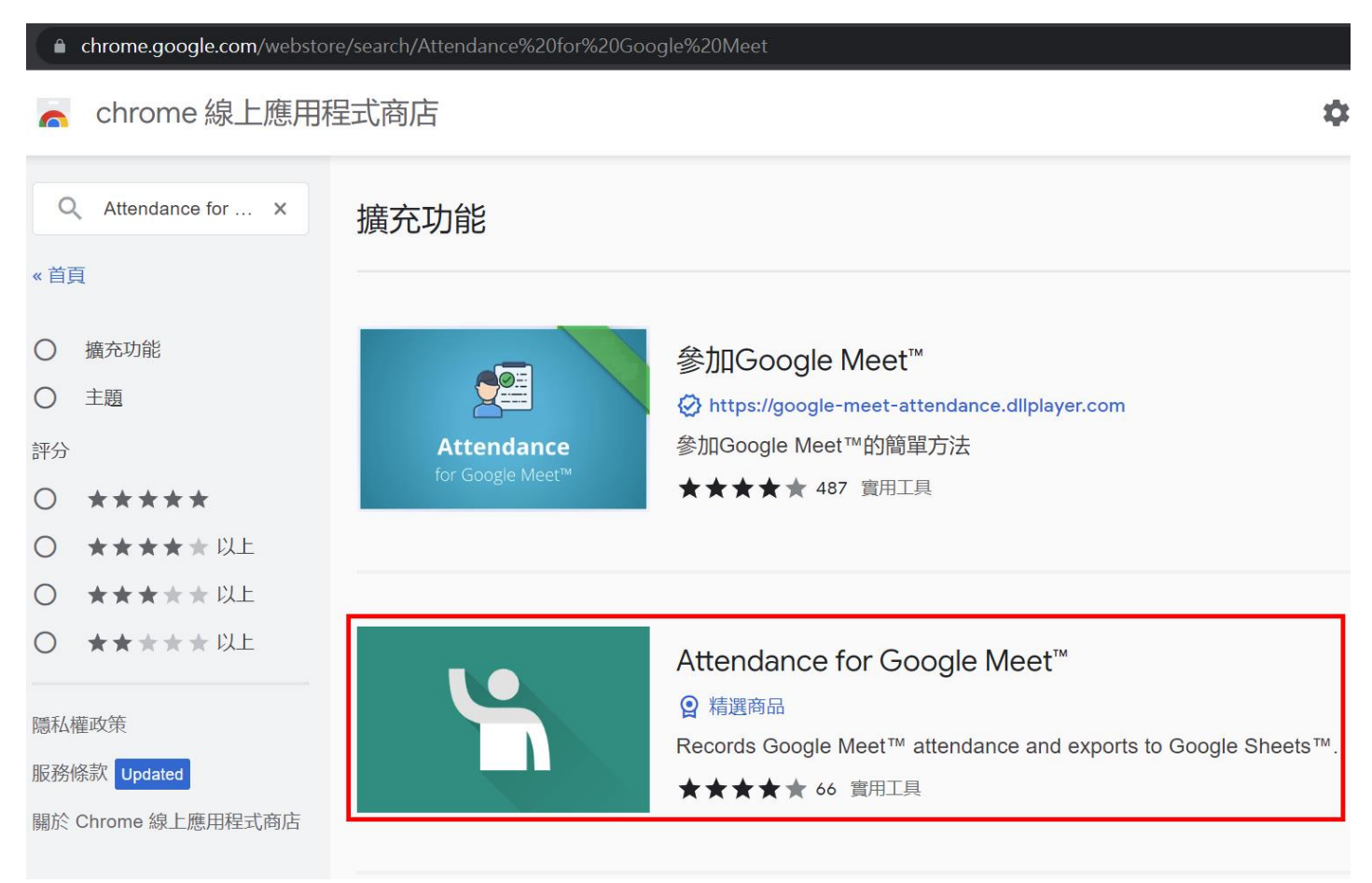

2. 點選右方「擴充功能」清單內的「Attendance for Google Meet」,進到專屬頁面

加到 Chrome

首頁 > 擴充功能 > Attendance for Google Meet<sup>™</sup>

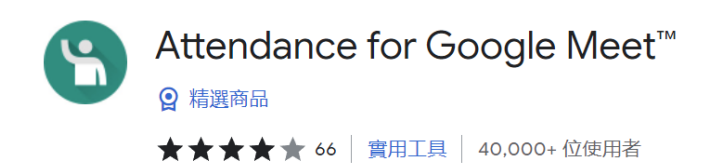

#### 3. 點選「Attendance for Google Meet」右方的「加到 Chrome」按鈕,安裝此擴充模組

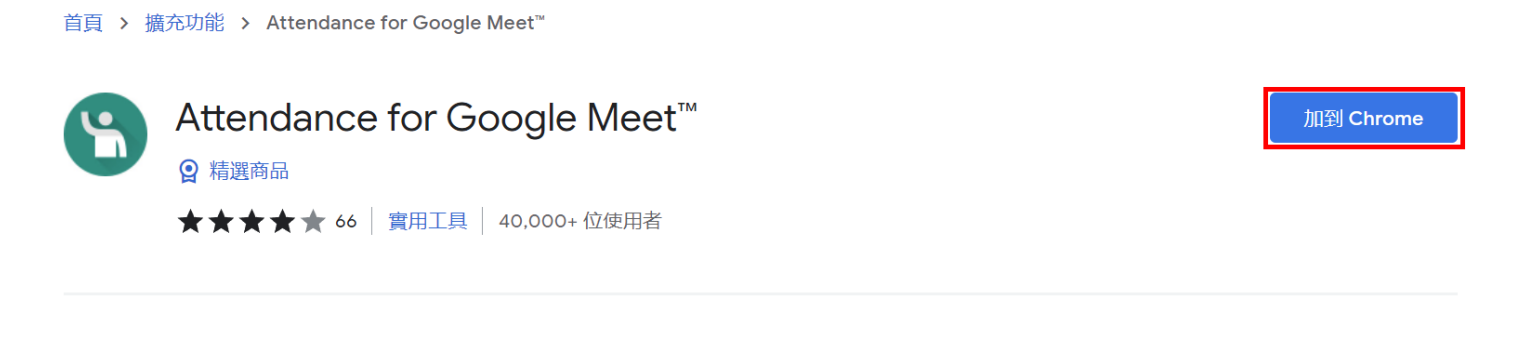

4. 系統跳出「要新增 Attendance for Google Meet 嗎?」請按「新增擴充功能」按鈕

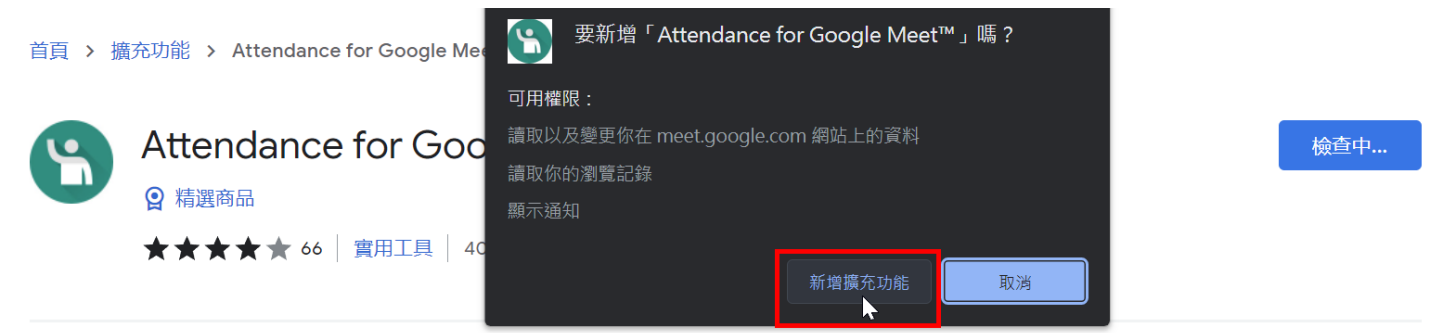

5. 系統詢問是否「開啟同步處理功能」,為使問題單純化,此處我們選擇「打叉」關閉此視窗

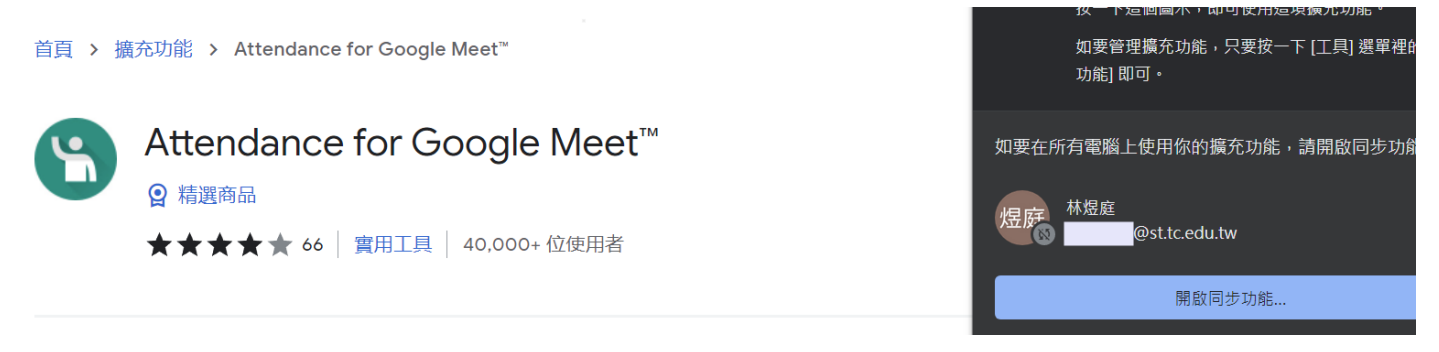

6. 進入您的教室,開啟本教室之「Meet 連結」

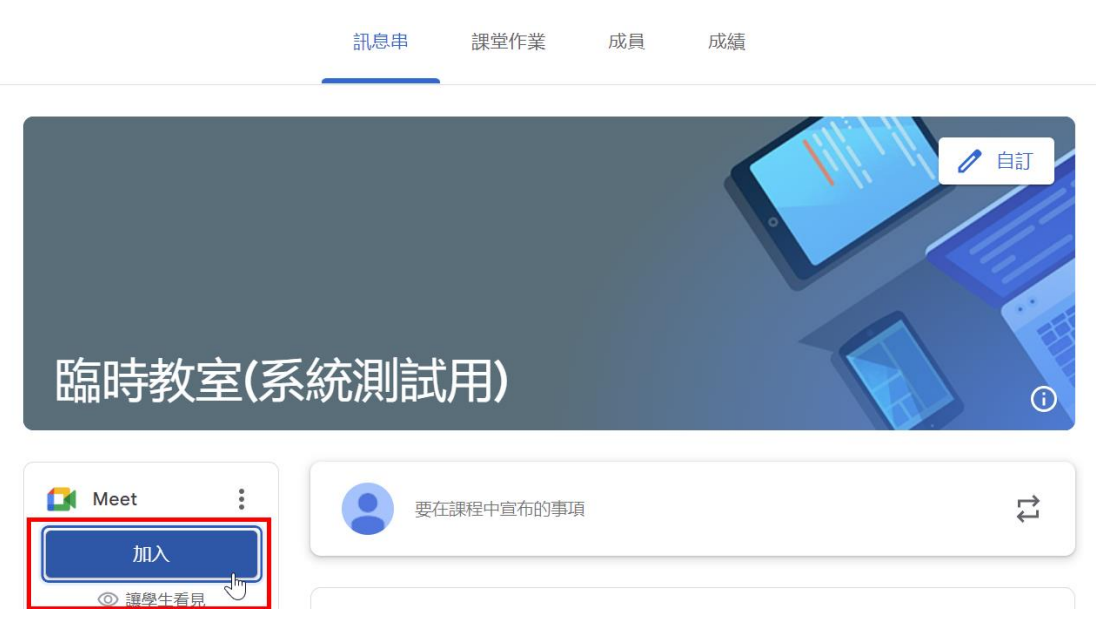

7. 點選「立即加入」,開始進入 Meet(請注意:老師必須第一個進入 Meet)

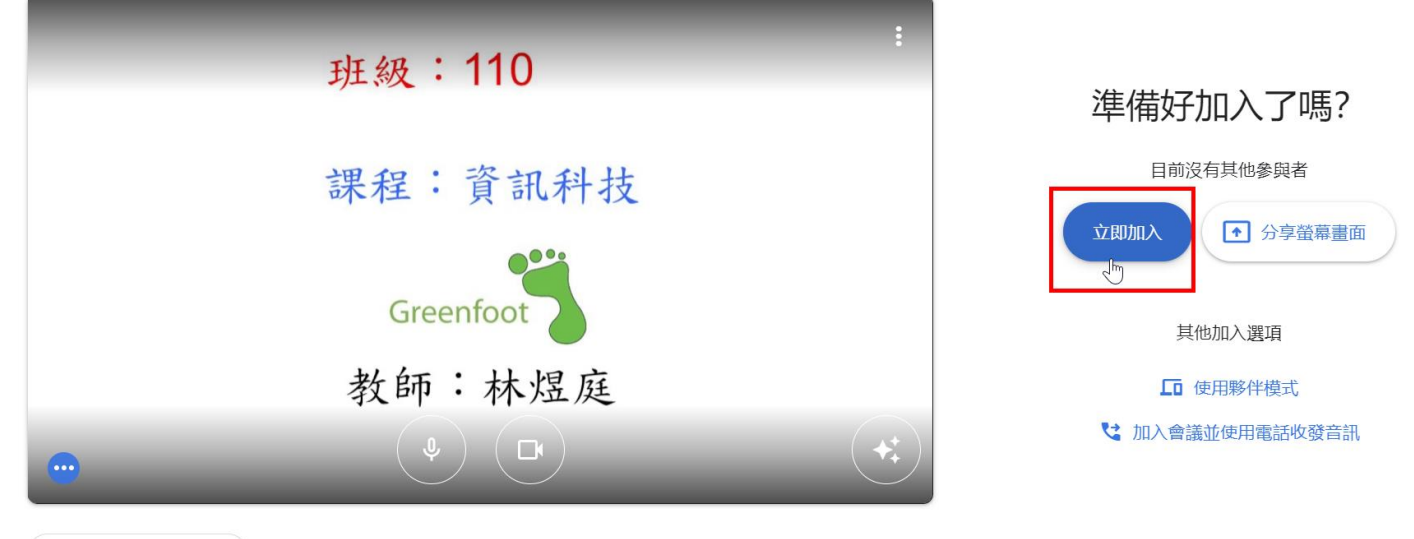

🗘 檢查音訊及視訊功能

8. 進入 Meet, 您會發現右下方會多了一個「舉手的圖示」,這就是「Attendance for Google Meet」擴 充模組。接著, 您按下「舉手的圖示」後, 會有一個「Select Class」視窗, 提醒您選擇一個 CLASS 清單

| I 臨時教室(糸統測試用) X III Meet - xhg-qoxf-gvv                                                   | • × +      |            |       | - 0 | ×   |
|-------------------------------------------------------------------------------------------|------------|------------|-------|-----|-----|
| $\leftrightarrow \Rightarrow \mathcal{C}$ <b>a</b> meet.google.com/xhg-qoxf-gvv?authuser= |            | ■ 🖻 🖈      | ) 🥥 🖈 |     | 203 |
|                                                                                           |            |            |       |     |     |
|                                                                                           |            |            |       |     |     |
|                                                                                           | い 43 ・ 110 |            |       |     |     |
| -                                                                                         | 近後・110     |            |       |     |     |
|                                                                                           |            |            |       |     |     |
|                                                                                           |            |            |       |     |     |
|                                                                                           | 課程:貧訊科技    |            |       |     |     |
|                                                                                           |            |            |       |     |     |
|                                                                                           |            |            |       |     |     |
|                                                                                           | Constant   |            |       |     |     |
|                                                                                           | Greenfoot  |            |       |     |     |
|                                                                                           |            |            |       |     |     |
|                                                                                           | 教師:林煜庭     |            |       |     |     |
|                                                                                           |            |            |       |     |     |
|                                                                                           |            |            |       |     |     |
| ín (n                                                                                     |            |            |       |     |     |
|                                                                                           |            | Attendance | 1     |     |     |
| xhg-qoxf-gvv                                                                              |            | () " 2     |       | ₽   | ٦   |

9. 因為目前尚未建立任何的 CLASS 清單,所以系統會提醒您「ADD CLASS」

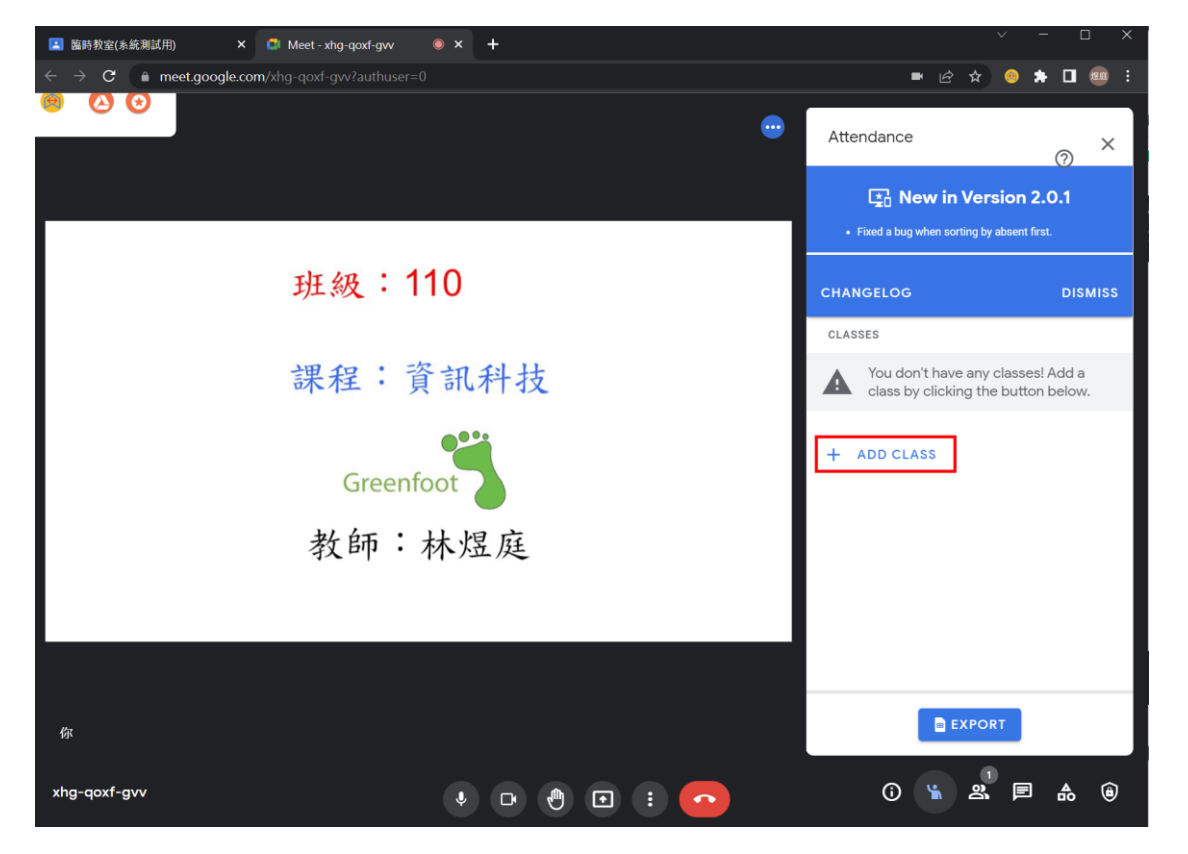

10. 按下「ADD CLASS」後,先在 Class Name 欄位命名這個 Class 名條的名稱,例如「110-資訊科技」, 接著從<mark>「網路點名 Excel 檔」</mark>複製「名子 姓」這特殊格式的資料,貼到 Student Names,按 SAVE

「網路點名 Excel 檔」在Y 槽「D02\_黎明國中班級名條」的「110 學年度-第二學期-ST-GSuite 帳號」內

| F           | ۍ .                  | ~ · D                  | <del>-</del> 710        | )原班.xlsx -  | Excel 登入 团                                                                      | 3 —                     |                |         | × | ſ  | ۸ <del>۰۰</del> | o do ro - |          |                     |       |            |            |   |
|-------------|----------------------|------------------------|-------------------------|-------------|---------------------------------------------------------------------------------|-------------------------|----------------|---------|---|----|-----------------|-----------|----------|---------------------|-------|------------|------------|---|
| 檔           | <b>案</b> 常月          | ▋ 插入 版面                | 配置公式                    | 21科 校閲 枚    | ☆視 開發人員 說明 PDF-X                                                                | Cr 🛛 🖓 操作               | F說明            | Ą#      | 用 |    | Atter           | luanc     | e        |                     |       |            | $\bigcirc$ | × |
| L<br>L<br>L | . <mark>.</mark> . [ | 新細明體<br>B <i>I</i> 및 - | • 12 •<br>A A           | <br>對齊方式 貫  | <ul> <li>%</li> <li>№ 品設定格式化的條件</li> <li>● 格式化為表格 ×</li> <li>● 体布格様式</li> </ul> | <ul> <li>儲存格</li> </ul> | <b>오</b><br>編輯 |         |   |    | $\leftarrow$ ba | СК        | Ed       | liting (            | Class |            | U          |   |
| ▼朝貼         | ●<br>薄 ҧ             | ▼ 💛 🔽<br>字型            | A. ▼ 1 <sup>±</sup> × − | •           | ▼ 「「「「」」 「「」」 「「」」 「」 「」 「」 「」 「」 「」 「」 「                                       | -                       | *              |         | ~ | L  |                 |           | Г        | SA                  | VF    |            |            |   |
| G2          |                      | • :                    | x v                     | fx 宕        | <b></b>                                                                         |                         |                |         | ~ |    |                 |           |          |                     |       |            |            |   |
|             | ^                    |                        |                         |             |                                                                                 | l r                     |                | c I     |   | 1  | Class N         | ame       |          |                     |       |            |            |   |
|             | A<br>Att ATT         | D<br>TIT 4T            | 広時                      | U<br>Mar 27 |                                                                                 | F                       | 4121114        |         | ┥ |    |                 |           |          |                     |       | 1          |            |   |
|             | 干·叙<br>7             | 10                     | <u>坐</u> 號              | 姓名          | SI-GSuite学習帳號                                                                   | 省屿                      | 湖西             | 計石<br>本 |   |    | 110             | -資訊和      | 科技       |                     |       |            |            |   |
| 2<br>2      | 7                    | 10                     | $\frac{1}{2}$           |             | @st.tc.edu.tw                                                                   |                         | 月              | 子林      |   | וו |                 |           |          |                     |       |            |            |   |
| 4           | 7                    | 10                     | 3                       |             | @st.tc.edu.tw                                                                   |                         | 豪              | 林       |   |    | Student         | Names     |          |                     |       |            |            |   |
| 5           | 7                    | 10                     | 4                       |             | @st.tc.edu.tw                                                                   | 2                       | 家              | 張       |   |    | da              | *         | A.       | 44. <b>A</b>        |       | - 4        |            |   |
| 6           | 7                    | 10                     | 5                       |             | @st.tc.edu.tw                                                                   | 2                       | 燁              | 郭       |   |    | 有               | 学 🗙       | ) 威      | 11 6                | 3     | <b>京</b> 个 | * 😣        |   |
| 7           | 7                    | 10                     | 6                       |             | @st.tc.edu.tw                                                                   | •                       | 柏              | 黃       |   |    | 家               | 張 🗙       | 燁        | 郭                   | 3 t   | 自己         | ŧ 🗙        |   |
| 8           | 7                    | 10                     | 7                       |             | @st.tc.edu.tw                                                                   |                         | 君              | 廖       |   |    |                 |           |          |                     |       |            |            |   |
| 9           | 7                    | 10                     | 8                       |             | @st.tc.edu.tw                                                                   |                         | 豪              | 劉       |   |    | 君               | 廖 🗙       | 豪        | 劉 🚺                 | 3) († | 専ゑ         | ž 🗴        |   |
| 10          | 7                    | 10                     | 9                       |             | @st.tc.edu.tw                                                                   |                         | 博              | 蔡       |   |    |                 |           | 135      | 124                 |       | + 1        |            |   |
| 11          | 7                    | 10                     | 10                      |             | @st.tc.edu.tw                                                                   | í.                      | 世              | 賴       |   |    | Ē               | 粗 🗙       | 12       | <b>釈</b> 貝 <b>Q</b> |       | E; 1       |            |   |
| 12          | 7                    | 10                     | 11                      |             | @st.tc.edu.tw                                                                   |                         | 億              | 賴       |   |    | 庭               | 吳 🗙       | 依        | 李                   | 3     | E E        | 皮 🗙        |   |
| 13          | 7                    | 10                     | 12                      |             | @st.tc.edu.tw                                                                   |                         | 芷              | 何       |   |    |                 |           |          |                     |       |            |            |   |
| 14          | 7                    | 10                     | 13                      |             | @st.tc.edu.tw                                                                   |                         | 庭              | 吳       |   |    | 景               | 莊 🗙       | 王        | 陳                   | 3) (1 | it ß       | 東 😣        |   |
| 15          | 7                    | 10                     | 14                      |             | @st.tc.edu.tw                                                                   | ,                       | 依              | 李       |   | լլ |                 |           |          |                     |       |            |            |   |
| 16          | 7                    | 10                     | 15                      |             | @st.tc.edu.tw                                                                   | ,                       | 秉              | 段       |   |    |                 |           |          |                     |       |            |            |   |
| 1/          | /                    | 10                     | 16                      |             | @st.tc.edu.tw                                                                   | ,                       | 景              | 壯       |   |    |                 |           |          |                     |       |            |            |   |
| 18          | 1                    | 10                     | 10                      |             | @st.tc.edu.tw                                                                   | ,                       | 土              | 味       |   |    |                 |           |          |                     |       |            |            |   |
| 19          | 7                    | 10                     | 10                      |             | @st.tc.edu.tw                                                                   |                         | 月町             | 限       |   |    |                 |           | _        |                     |       |            |            |   |
| 20          | 7                    | 10                     | 20                      |             | @st.tc.edu.tw                                                                   |                         | 展              | 形       |   |    |                 |           |          | EXPO                | ORT   |            |            |   |
| 21          | 7                    | 10                     | 20                      |             | @st.tc.edu.tw                                                                   |                         | 十              | 野書      |   |    |                 |           |          |                     |       |            |            |   |
| 22          | 7                    | 10                     | 21                      |             | @st.tc.edu.tw                                                                   |                         | 一官             | 東       |   |    |                 | _         |          |                     |       |            |            |   |
| 24          | 7                    | 10                     | 23                      |             | @st.tc.edu.tw                                                                   | •                       | 塘              | 康 4     | Ţ |    |                 | G         | <u> </u> | 0                   |       | =          | A          | â |
| 4           | •                    | 學生帳號                   | ÷                       |             | : •                                                                             |                         | TAE            |         |   |    |                 | 0         |          |                     |       | -          | -00        |   |

11. 請用滑鼠點擇目前這一節課適用的「Class 名條」(本例為「110-資訊科技」)

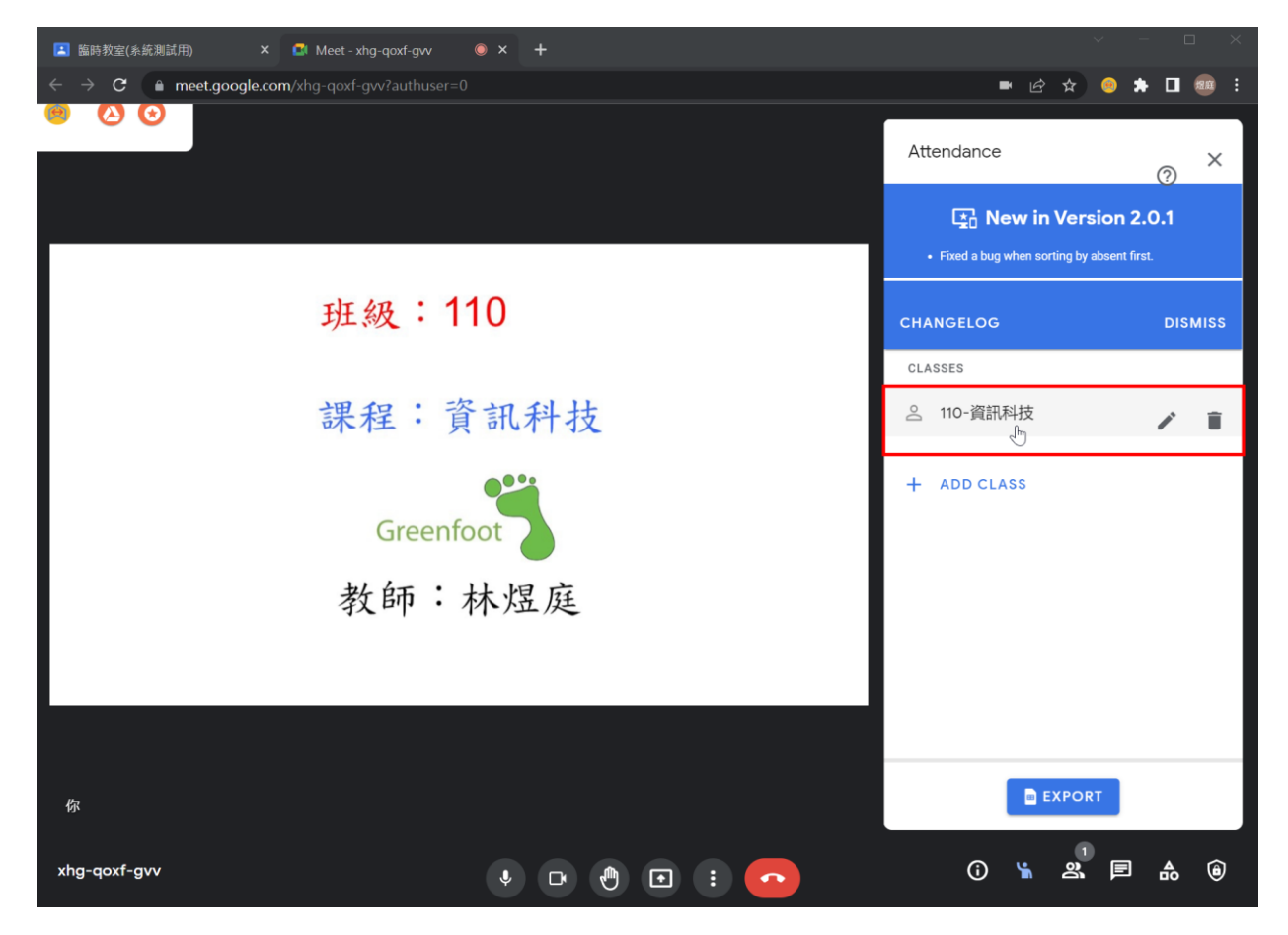

12. 用滑鼠點選目前這一節課適用的「Class 名條」之後,可選用「Sort by Presence」。

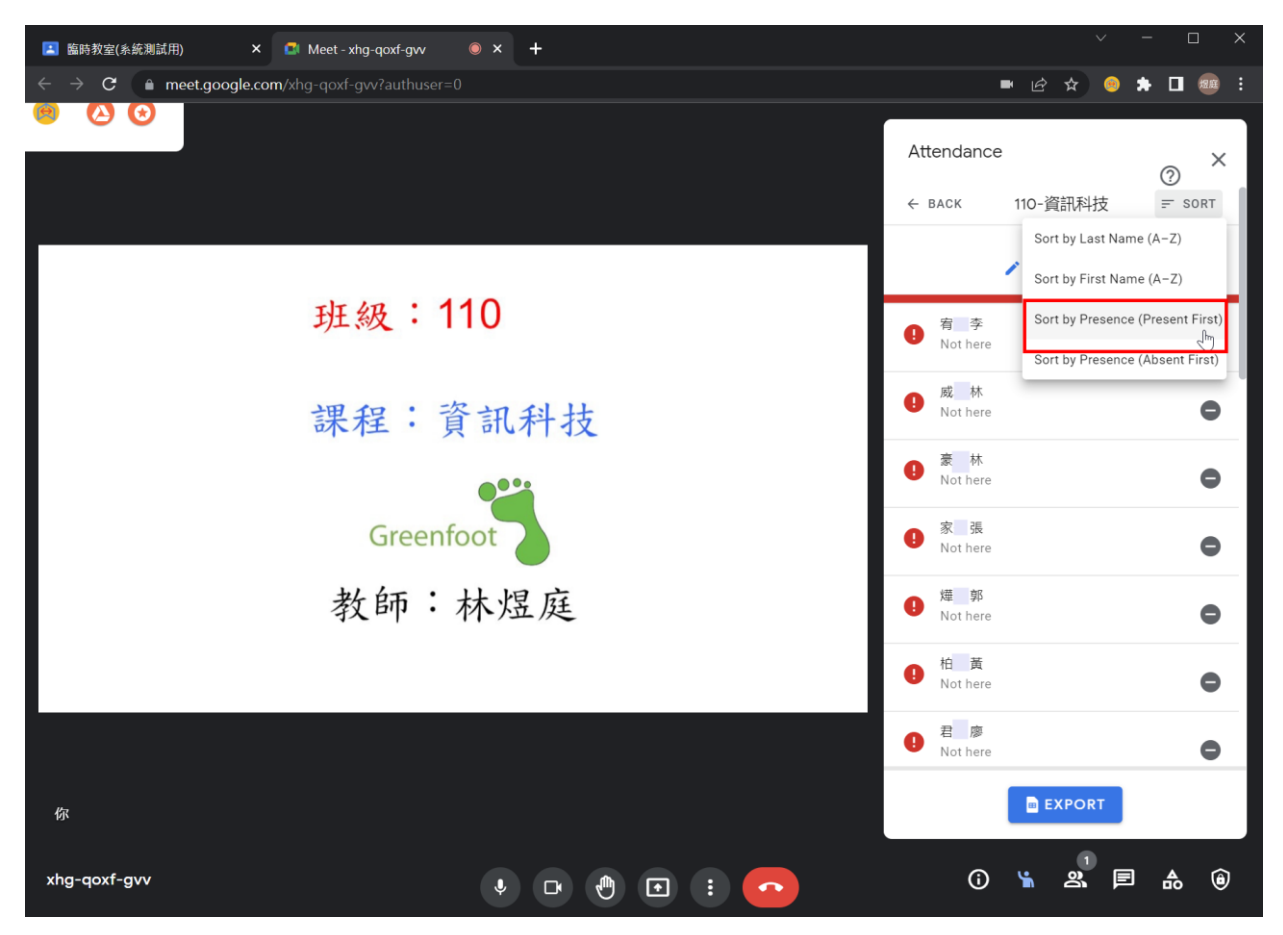

Sort by Presence (Present First):出席者優先 Sort by Presence (Absent First):缺席者優先 13. 學生進入 Meet 後,老師剛才所選的「Class 名條」,該位學生的狀態,會從 Not here 改成 Join

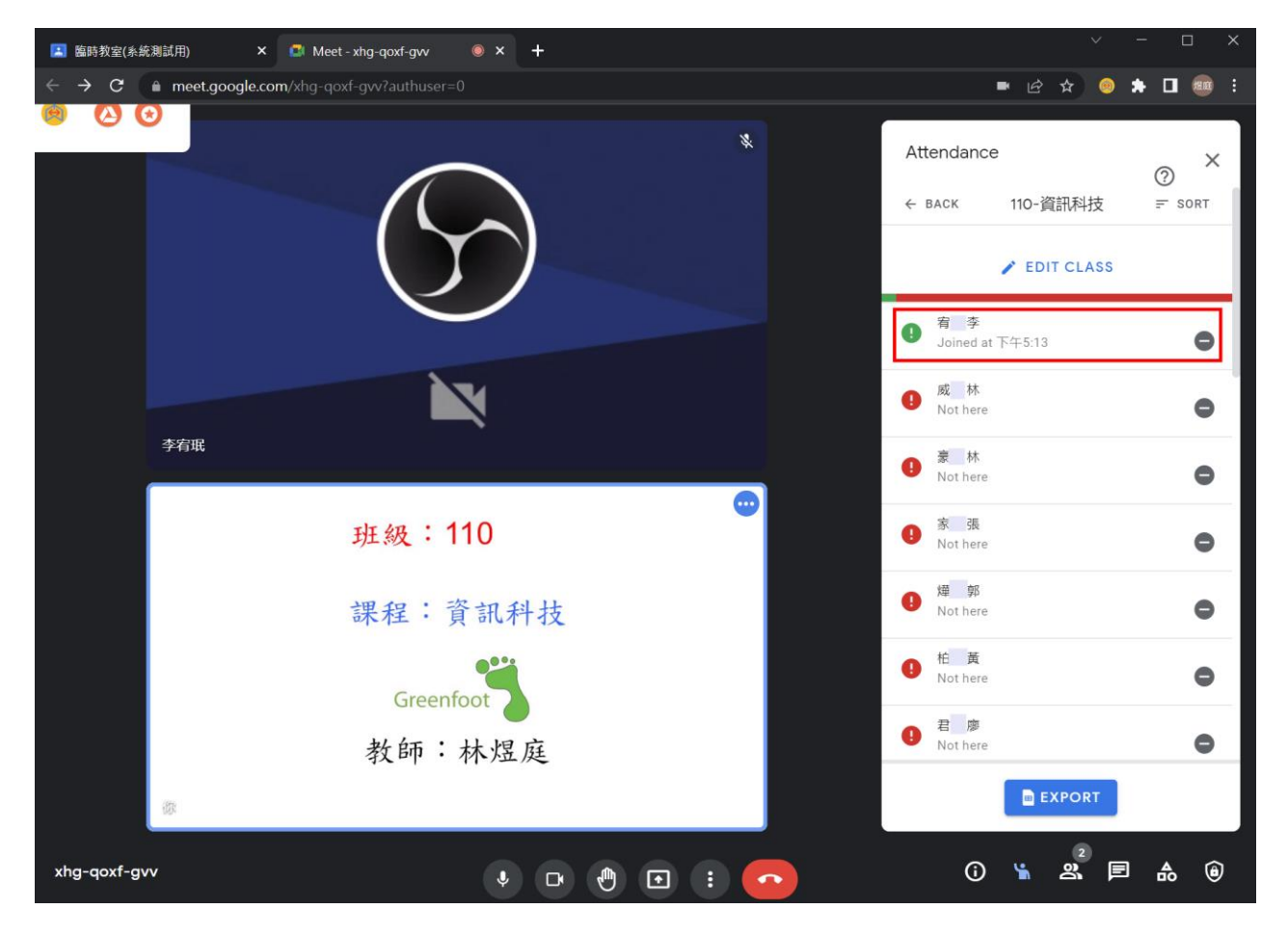

14. 按下「EXPORT」,即可將資料匯出至 Google 試算表,您可下載此試算表為上課點名資料。

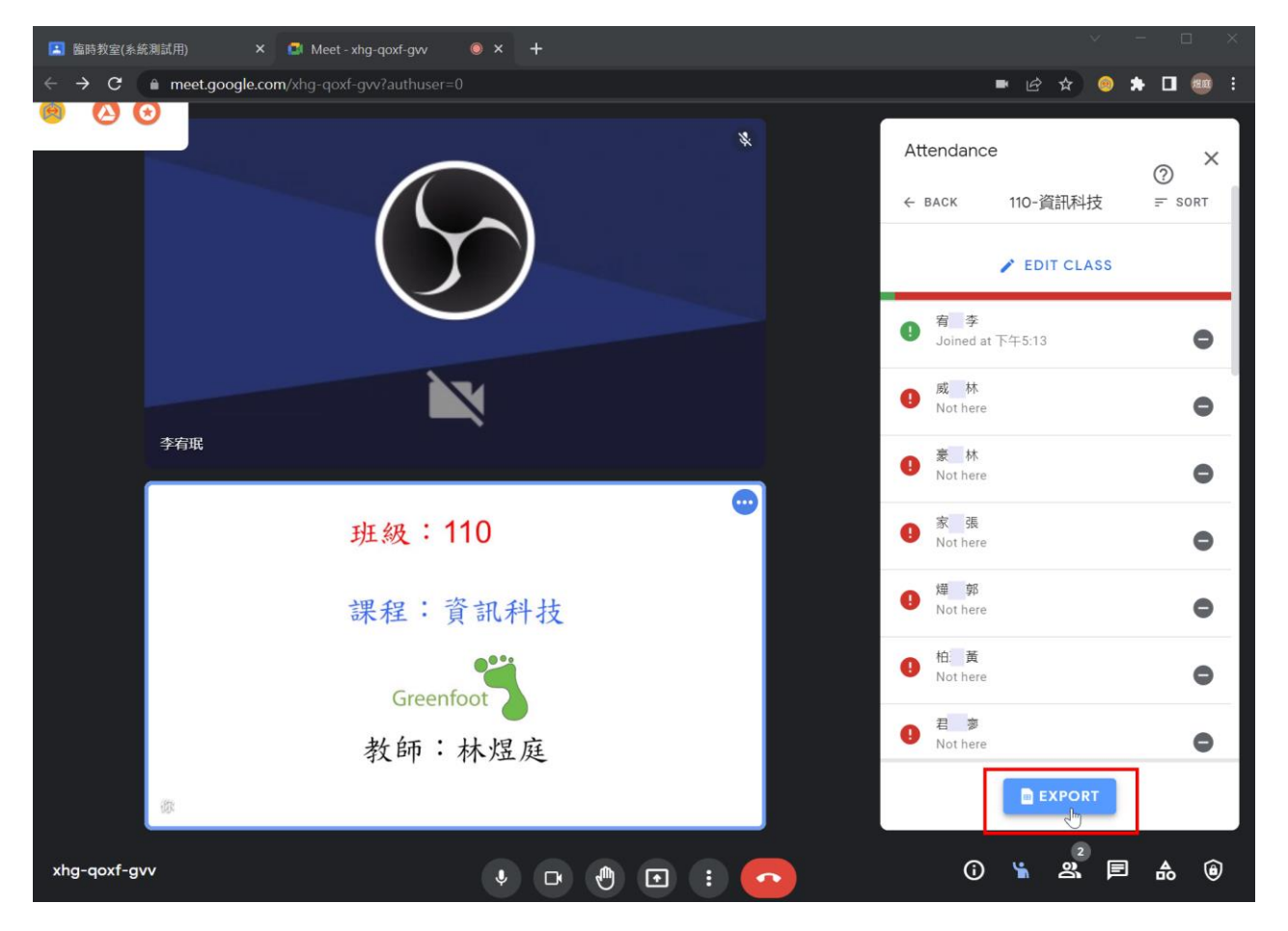

15. 因為「Attendance for Google Meet」要將資料寫到您的 Google Drive 的 Google 試算表,因此會請 問您要寫到「哪一個帳號 Google Drive」,請您點選一下您在 Google Classroom 上課使用的 Goolge 帳 號,接著請允許「Allow」Attdndance for Google Meet 有權限可寫入 Google Drive 的 Google 試算表

| G Sign in with Google                                          | Attendance for Google Meet<br>wants to access your Google<br>Account                                                                                                    |
|----------------------------------------------------------------|----------------------------------------------------------------------------------------------------|
| Choose an account<br>to continue to Attendance for Google Meet | This will allow Attendance for Google Meet to:                                                                                                    |
| MB庭<br>@st.tc.edu.tw                                           | See, edit, create, and delete only the specific (i)<br>Google Drive files you use with this app                                                                                                    |
|                                                                | Make sure you trust Attendance for Google Meet         You may be sharing sensitive info with this site or app. You can always see or remove access in your Google Account.         Learn how Google helps you share data safely.         See Attendance for Google Meet's Privacy Policy and Terms of Service.         Cancel       Allow |
| English (United States) - Help Privacy Terms                   |                                                                                                    |

#### 16. 您到 Google 試算表,就可以看到您的點名資料了。

|                                                                                                    | ۲                                               | 111 煜庭                                                                                         | ■ 試質表                                                                                                 | Q 抱意                                                                                     |                                                                                                    |                                                                                                    |                                               |                                                                                                    |
|----------------------------------------------------------------------------------------------------|-------------------------------------------------|------------------------------------------------------------------------------------------------|----------------------------------------------------------------------------------------------------|------------------------------------------------------------------------------------------|----------------------------------------------------------------------------------------------------|----------------------------------------------------------------------------------------------------|-----------------------------------------------|----------------------------------------------------------------------------------------------------|
|                                                                                                    |                                                 | Â                                                                                              | 開始建立新                                                                                                 | 新試算表                                                                                     |                                                                                                    |                                                                                                    | 範本庫 💲 🚦                                       | Construction of the second second sec |
| 运过<br>Google 帳                                                                                                    | Gmail                                           | 雲端硬碟                                                                                           | -                                                                                                    | È È                                                                                      |                                                                                                    |                                                                                                    | 1 1 1 1 1 1 1 1 1 1 1 1 1 1 1 1 1 1 1         |                                                                                                    |
| Classroom                                                                                                    |                                                 | 日本                                                                                             | 空白                                                                                                    | 100分                                                                                     | 20814                                                                                                    | 世界神                                                                                                    | 吳巧文 - 絕對參照相對                                  |                                                                                                    |
|                                                                                                    |                                                 |                                                                                                | 今天                                                                                                    |                                                                                          | 不限                                                                                                    | 擁有者 ▼ 我上次開啟的時間                                                                                                    | ⊞ Aĵz 🗖                                       |                                                                                                    |
| 簡報                                                                                                    | 31<br>日暦                                        | Chat                                                                                           | At                                                                                                    | ttendance for Google M                                                                   | eet" R                                                                                                    | 下午5:25                                                                                                    | :                                             |                                                                                                    |
|                                                                                                    | Atton                                           |                                                                                                |                                                                                                    | TM Å                                                                                     |                                                                                                    |                                                                                                    |                                               |                                                                                                    |
|                                                                                                    | atten<br>檔案 翁<br>~ ₽                            | dance for (<br>扁輯 查看 打<br><b>P</b>   100%                                                      | JOOGIE ME<br>插入 格式 〕<br>▼ NT\$ % .                                                                    | eet ☆<br>資料 工具<br>.0 .00 123                                                             | <ul> <li>              ● 已儲存到專</li></ul>                                                                                                    | <sup>§兩硬碟</sup><br>上次編輯是在<br>▼ 10 ▼                                                                                                    | <u>數秒</u><br>B                                |                                                                                                    |
| A27:G27                                                                                                    | atten<br>檔案 約<br>~ ●                            | dance for (<br>扁輯 查看 打<br><b>〒</b> 100%<br>fx Generat                                          | GOOGIE ME<br>插入 格式 〕<br>▼ │NT\$ % .<br>ted by the Atter                                               | eet ☆ ☆<br>資料 工具<br>.0 .0 123<br>ndance for G                                            | <ul> <li>● 已儲存到雲<br/>擴充功能 說明</li> <li>▼ 預設 (Couri</li> <li>○ 百設 (Couri</li> </ul>                                                                                                    | <sup>§兩硬碟</sup><br>上次編輯是在<br>▼ 10 ▼<br>sion.                                                                                                    | <u>數秒</u><br>B                                |                                                                                                    |
| A27:G27                                                                                                    |                                                 | dance for G<br>編輯 查看 打<br>P   100%<br>fx   Generat<br>B                                        | GOOGIE Me<br>重入 格式 引<br>▼ NT\$ % ·<br>ted by the Atter<br>C                                           | eet ☆ ☆<br>資料 工具<br>.0 .00 123<br>ndance for G                                           | <ul> <li>● 已儲存到雲<br/>擴充功能 說明</li> <li>▼ 預設 (Couri</li> <li>○ 預設 (Couri</li> <li>○ 百設 (Couri</li> <li>○ 百設 (E</li> </ul>                                                                                                    | §喃硬碟<br>上次編輯是在<br>▼ 10 ▼<br>sion.<br>G                                                                                                    | <u>數秒</u><br>B                                |                                                                                                    |
| A27:G27                                                                                                    | atten<br>檔案 約<br>→ ●<br>↓<br>↓<br>↓<br>↓        | dance for (<br>編輯 査看 打<br>ア 100%<br>fx Generat<br>B<br>First Name                              | GOOGIE ME<br>插入 格式 引<br>▼ NT\$ % .<br>ted by the Atter<br>C<br>Present Ti                             | eet <sup>™</sup> ☆<br>資料 工具<br>.0 <sub>1</sub> .001 23<br>ndance for G<br>D<br>ime In Ti | <ul> <li>● 已儲存到雲<br/>擴充功能 說明</li> <li>● 預設 (Couri</li> <li>● 預設 (Couri</li> <li>● 可設 (Couri</li> <li>■ ○ 百 ○ ○ ○ ○ ○ ○ ○ ○ ○ ○ ○ ○ ○ ○ ○ ○ ○</li></ul>                                                                                                    | §喃硬碟<br>上次編輯是在<br>▼ 10 ▼<br>sion.<br>G<br>Mins. Prese                                                                                                    | <u>數秒</u><br>B                                |                                                                                                    |
| A27:G27                                                                                                    | atten<br>檔案 約<br>→<br>A<br>Last                 | dance for (<br>編輯 査看 打<br>ア 100%<br>fx Generat<br>B<br>First Name<br>2022/5/21,                | GOOGIE ME<br>插入 格式 引<br>▼ NT\$ % .<br>ted by the Atter<br>C<br>Present Ti<br>下午2:30 -                 | eet ☆ ☆<br>資料 工具<br>.0 00 123<br>ndance for G<br>D<br>ime In Ti:<br>- 下午5:20             | <ul> <li>● 已儲存到雲<br/>擴充功能 說明</li> <li>● 預設 (Couri</li> <li>● 預設 (Couri</li> <li>● 可設 (Couri</li> <li>● ● ● ● ● ● ● ● ● ● ● ● ● ● ● ● ● ● ●</li></ul>                                                                                                    | §喃硬碟<br>上次编輯是在<br>▼ 10 ▼<br>sion.<br>G<br>Mins. Prese                                                                                                    | 數秒<br>B                                       |                                                                                                    |
| A27:G27                                                                                                    | Attend<br>檔案 約<br>→<br>A<br>Last                | dance for G<br>扁輯 査看 打<br>ア 100%<br>fx Generat<br>B<br>First Name<br>2022/5/21,<br>形           | GOOGIE Me<br>插入 格式 引<br>▼ NT\$ % ·<br>ted by the Atter<br>C<br>Present Ti<br>下午2:30 -<br>N            | eet ☆ ☆<br>資料 工具<br>.0 00 123<br>ndance for G<br>D<br>ime In Ti<br>- 下午5:20              | <ul> <li>● 已儲存到雲<br/>擴充功能 說明</li> <li>● 預設 (Couri</li> <li>● 預設 (Couri</li> <li>● ○ 回日</li> <li>● ○ 回日</li> <li>● ○ □ ○ □ ○ □</li> <li>● ○ ○ □</li> <li>● ○ ○ □</li> <li>● ○ ○ ○ ○ ○ ○ ○ ○ ○ ○ ○ ○ ○ ○ ○ ○ ○ ○ ○</li></ul> | §兩硬碟<br>上次編輯是在<br>↓ 10 ↓<br>sion.<br>G<br>SMins. Prese<br>g-qoxf-gvv<br>0                                                                                                    | <u>數秒</u><br>B<br>∋nt                         |                                                                                                    |
| Image: Control of the second second secon | Attend<br>檔案 《<br>→<br>▲<br>Last<br>何<br>吳      | dance for (<br>編輯 查看 才<br>P   100%<br>fx   Generat<br>B<br>First Name<br>2022/5/21,<br>形<br>董  | GOOGIE Me<br>画入 格式 引<br>▼ NT\$ % ·<br>ted by the Atter<br>C<br>Present Ti<br>下午2:30 -<br>N<br>N       | eet <sup>…</sup> ☆<br>資料 工具<br>.0 .00 123<br>ndance for G<br>D<br>ime In Ti:<br>- 下午5:20 | <ul> <li>● 已儲存到雲<br/>擴充功能 說明</li> <li>● 預設 (Couri</li> <li>● 預設 (Couri</li> <li>● 可設 (Couri</li> <li>● ○ ○ ○ ○ ○ ○ ○ ○ ○ ○ ○ ○ ○ ○ ○ ○ ○ ○ ○</li></ul>                                                                                                    | § <b>山</b> (<br>↓ 上次編輯是在<br>↓ 10 ↓<br>sion.<br>G<br>S Mins. Prese<br>g-qoxf-gvv<br>0<br>0                                                                                                    | <u> b</u> b b c b c c c c c c c c c c c c c c |                                                                                                    |
| A27:G27                                                                                                    | Attend<br>檔案 《<br>→<br>A<br>Last<br>何<br>吳<br>李 | dance for (<br>編輯 査看 打<br>ア 100%<br>fx Generat<br>B<br>First Name<br>2022/5/21,<br>形<br>葉<br>珉 | JOOGIE Me<br>画入格式 引<br>▼ NT\$ % .<br>ted by the Atter<br>C<br>Present Ti<br>下午2:30 -<br>N<br>N<br>Y 下 | eet ☆ ☆<br>資料 工具<br>.0 00 123<br>ndance for G<br>D<br>ime In Ti<br>- 下午5:20              | <ul> <li>● 已儲存到導<br/>擴充功能 說明</li> <li>● 預設 (Couri</li> <li>● 預設 (Couri</li> <li>● 可設 (Couri</li> <li>● ○ ○ ○ ○ ○ ○ ○ ○ ○ ○ ○ ○ ○ ○ ○ ○ ○ ○ ○</li></ul>                                                                                                    | §兩硬碟 上次編輯是在 10 ↓ sion. G Solution in the second second secon | <b>B</b><br>Int<br>0<br>0<br>7.7              |                                                                                                    |

17. 請您離開 Meet 時,要記得選「結束通話」(如此就不會影響下一節老師開 Google Meet 上課)。

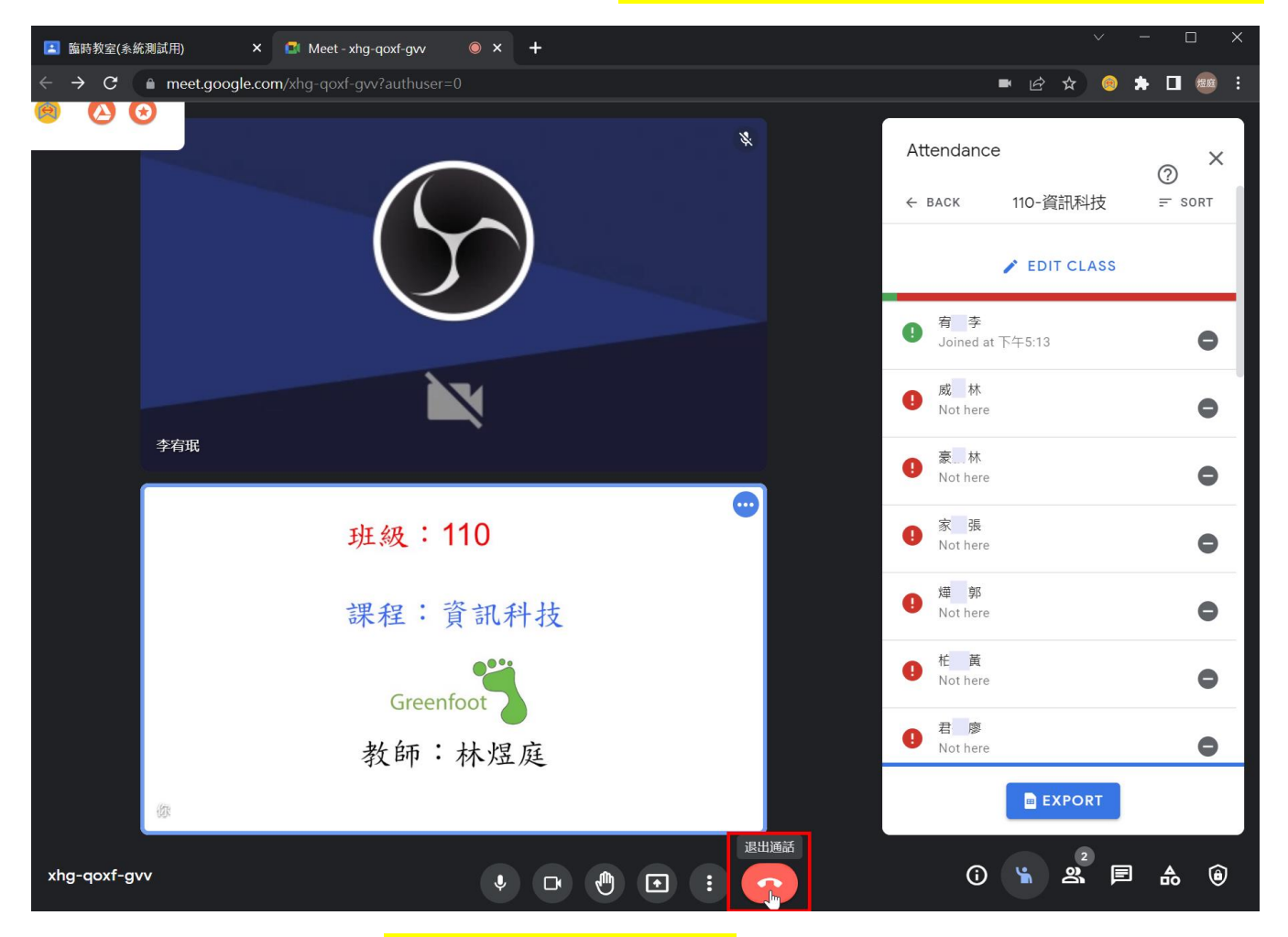

18. 離開 Meet 時,要記得選「為所有人結束這場通話」

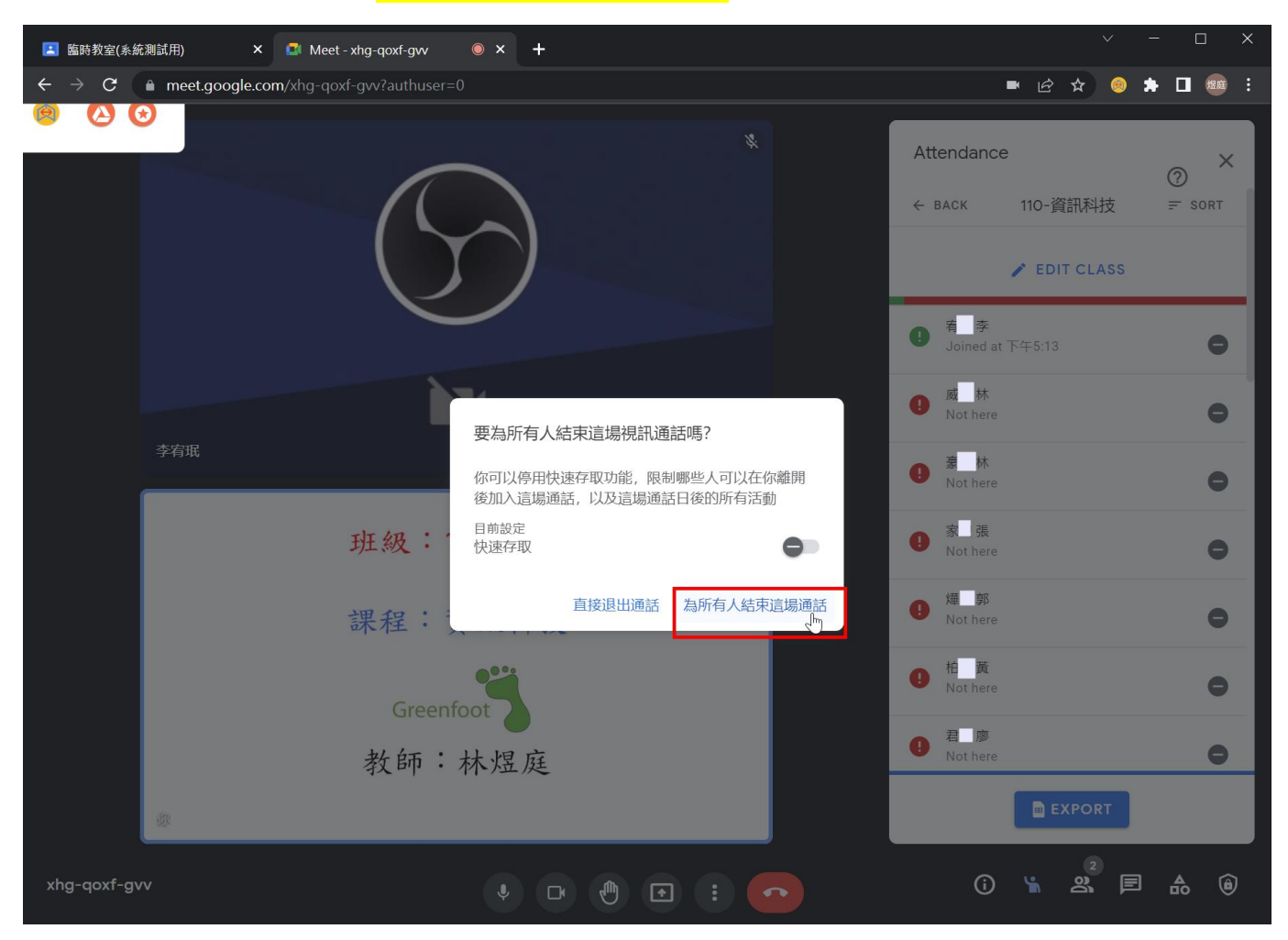